## Windows. Определение способа входа в личный кабинет на caйте nalog.gov.ru

## Общая информация

Настоящая инструкция описывает, как определить тип записанного на устройство Рутокен контейнера в ОС Windows. От типа контейнера зависит способ входа в личный кабинет на сайте ФНС.

## Подготовка к работе

Для того, чтобы определить способ входа, понадобится установить Панель управления Рутокен. Это приложение входит в комплект драйверов Рутокен. Чтобы установить его:

- 1. Перейдите в Центр загрузки по ссылке:
- https://www.rutoken.ru/support/download/windows/
- 2. Нажмите Драйверы Рутокен для Windows, EXE. Начнется загрузка файла.
- 3. Откройте загруженный файл и следуйте инструкциям установщика.

## Определение способа входа

Чтобы определить способ входа в личный кабинет ФНС:

- 1. Подключите устройство Рутокен к компьютеру.
- 2. Откройте приложение Панель управления Рутокен.
- 3. Перейдите на вкладку Сертификаты. Здесь отображаются все контейнеры, сохраненные на Рутокене.
- 4. Щелкните по строке контейнера, который планируете использовать при входе в личный кабинет.
- Если рядом с контейнером в столбце Зарегистрирован не установлена галочка, установите ее. Над таблицей с контейнерами отобразится информация о выбранном контейнере.

| Описание сертификата                                                                                                    | Тип<br>контейнера                        | Способ входа                                                                                                    |
|----------------------------------------------------------------------------------------------------|------------------------------------------|----------------------------------------------------------------------------------------------------|
| Манель управления Рутокен       ×         Администрирование       Сертификаты       Настройки       О программе         Подключенные Рутокен       •       •       •       •       •       •       •       •       •       •       •       •       •       •       •       •       •       •       •       •       •       •       •       •       •       •       •       •       •       •       •       •       •       •       •       •       •       •       •       •       •       •       •       •       •       •       •       •       •       •       •       •       •       •       •       •       •       •       •       •       •       •       •       •       •       •       •       •       •       •       •       •       •       •       •       •       •       •       •       •       •       •       •       •       •       •       •       •       •       •       •       •       •       •       •       •       •       •       •       •       •       •       •       •       •< | Контейнер<br>формата<br>КриптоПро<br>СSP | <ul> <li>Вход с<br/>помощью<br/>контейнера<br/>формата<br/>КриптоПро для<br/>юридических<br/>лиц</li> <li>Вход с<br/>помощью<br/>контейнера<br/>формата<br/>КриптоПро для<br/>индивидуальны<br/>х<br/>предпринимате<br/>лей</li> </ul> |

| <ul> <li>Панель управления Рутокен</li> <li>Администрирование Сертификаты Настройки О программе</li> <li>Подключенные Рутокен</li> <li>Подключенные Рутокен</li> <li>Гестовые неизвлекаемые ключи</li> <li>РКСS#11(GOST R 34.10-2012-256)</li> <li>Д Сертификат действителен</li> <li>Введите PIN-код Пользователя для просмотра расширенных свойств</li> <li>Имя Истекает Зарегистрирован</li> <li>Личные сертификаты(2)</li> <li>Тестовые неизвлекаемые ключи</li> <li>200402124831</li> </ul>                                                                                                    | Сертификат<br>с ключами,<br>сгенерирован<br>ными по<br>стандарту<br>РКСS#11 | <ul> <li>Вход с<br/>помощью<br/>ключей по<br/>стандарту<br/>РКСS#11 для<br/>юридических<br/>лиц</li> <li>Вход с<br/>помощью<br/>ключей по<br/>стандарту<br/>РКСS#11 для<br/>индивидуальны<br/>х<br/>предпринимате<br/>лей</li> </ul> |
|----------------------------------------------------------------------------------------------------|-----------------------------------------------------------------------------|----------------------------------------------------------------------------------------------------|
| <ul> <li>№ Панель управления Рутокен</li> <li>Администрирование Сертификаты Настройки О программе</li> <li>Подключенные Рутокен</li> <li>         Подключенные Рутокен         <ul> <li>Ввести РІN-код</li> </ul> </li> <li>Вести РІN-код</li> <li>Тестовые неизвлекаемые ключи         Объект РКСS#11, доступный через Стурto-Pro GOST R 34.10-2012         <ul> <li>Сертификат действителен</li> <li>Сертификат с неэкспортируемой ключевой парой</li> </ul> </li> <li>Имя         <ul> <li>Истекает Зарегистрирован</li> <li>Личные сертификаты(1)</li> <li>Тестовые неизвлекаемые ключи</li> <li>506с7567696e303230343230323031313</li> </ul></li></ul> | Сертификат<br>с ключами,<br>сгенерирован<br>ными по<br>стандарту<br>РКСS#11 |                                                                                                    |
| <ul> <li>Панель управления Рутокен</li> <li>Администрирование Сертификаты Настройки О программе</li> <li>Подключенные Рутокен</li> <li>Подключенные Рутокен</li> <li>Рутокен Плагин(GOST R 34.10-2012-256)</li> <li>Сертификат действителен</li> <li>Введите PIN-код Пользователя для просмотра расширенных свойств</li> <li>Имя Истекает Зарегистрирован</li> <li>Личные сертификаты(1)</li> <li>Тестовые неизвлекаемые ключи</li> <li>Ридіп02042020110501</li> </ul>                                                                                                    | Сертификат<br>с ключами,<br>сгенерирован<br>ными по<br>стандарту<br>РКСS#11 |                                                                                                    |

Если на Рутокене нет контейнера ни одного из типов, обратитесь в удостоверяющий центр.